# Datei:Packet-OE2XZR.pdf

Versionsgeschichte interaktiv durchsuchen VisuellWikitext

Version vom 21. Oktober 2014, 15:05 Uhr (Quelltext anzeigen) OE2WAO (Diskussion | Beiträge) (hat eine neue Version von "Datei:Packet-OE2XZR.pdf" hochgeladen: v1.2 neue IP) ← Zum vorherigen Versionsunterschied Aktuelle Version vom 14. Dezember 2015, 14:07 Uhr (Quelltext anzeigen) OE2WAO (Diskussion | Beiträge) (OE2WAO lud eine neue Version von Datei: Packet-OE2XZR.pdf hoch)

# Aktuelle Version vom 14. Dezember 2015, 14:07 Uhr

Packet Radio Zugang einrichten mit HAMNET am OE2XZR Gaisberg

## Dateiversionen

Klicken Sie auf einen Zeitpunkt, um diese Version zu laden.

|         | Version vom          | Vorschaubild                                                                                                    | Maße                               | Benutzer         | Kommentar                                                              |
|---------|----------------------|----------------------------------------------------------------------------------------------------|------------------------------------|------------------|------------------------------------------------------------------------|
| aktuell | 14:07, 14. Dez. 2015 | <text><text><text><text><list-item><list-item><section-header><section-header><text></text></section-header></section-header></list-item></list-item></text></text></text></text>      | 1.240 ×<br>1.754, 3<br>Seiten (161 | OE2WAO (D<br>KB) | i <b>s</b> klu3sion   Beiträge)                                        |
|         | 15:05, 21. Okt. 2014 | <text><text><text><text><text><text></text></text></text></text></text></text>                                                                                                    | 1.240 ×<br>1.754, 3<br>Seiten (161 | OE2WAO (D<br>KB) | <mark>skluzsnæn¢ Beiträge</mark> )                                     |
|         | 18:40, 20. Dez. 2011 | <text><text><text><text><text><text><text><text><text><text><text><text><text><text></text></text></text></text></text></text></text></text></text></text></text></text></text></text> | 1.240 ×<br>1.754, 3<br>Seiten (161 | OE2WAO (D<br>KB) | ່ <mark>sklutssioneຟຸອີຟີ</mark> träge)                                |
|         | 19:46, 23. Mär. 2009 | <text><text><text><text><text><text><text><text><text><text></text></text></text></text></text></text></text></text></text></text>                                                     | 1.240 ×<br>1.754, 3<br>Seiten (161 | OE2WAO (D<br>KB) | Packet Radio Zugang<br>ekonischten Beit Haam)NET<br>am OE2XZR Gaisberg |

Sie können diese Datei nicht überschreiben.

### Dateiverwendung

Die folgenden 3 Seiten verwenden diese Datei:

- Anwendungen am HAMNET
- Packet Radio via HAMNET
- Teststellungen Gaisberg Gernkogel

### Metadaten

Diese Datei enthält weitere Informationen, die in der Regel von der Digitalkamera oder dem verwendeten Scanner stammen. Durch nachträgliche Bearbeitung der Originaldatei können einige Details verändert worden sein.

| Bildtitel                   |                                     |  |  |  |
|-----------------------------|-------------------------------------|--|--|--|
| Fotograf                    | Christian                           |  |  |  |
| Kurztitel                   | Putty                               |  |  |  |
| Software                    | Acrobat PDFMaker 10.1 für Word      |  |  |  |
| Umwandlungsprogramm         | Acrobat Distiller 10,1,15 (Windows) |  |  |  |
| Verschlüsselt               | no                                  |  |  |  |
| Papierformat                | 595,22 x 842 pts (A4)               |  |  |  |
| Version des PDF-Formats 1,5 |                                     |  |  |  |